JE IE

# **G2P USER MANUAL**

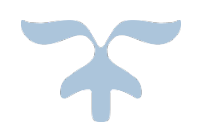

APRIL 18, 2018 USDA-ARS

# Contents

| 1         | HEA                                                  | DER                         | . 2 |  |  |
|-----------|------------------------------------------------------|-----------------------------|-----|--|--|
| 1         | 1.1 OFFICIAL WEBSITE OF THE UNITED STATES GOVERNMENT |                             |     |  |  |
|           | 1.2                                                  | REE HOME                    | . 2 |  |  |
|           | 1.1                                                  | ABOUT REE                   | .3  |  |  |
|           | 1.2                                                  | HOME                        | .3  |  |  |
|           | 1.3                                                  | ARCHIVE                     | .3  |  |  |
|           | 1.4                                                  | CONTACT                     | .3  |  |  |
|           | 1.4.                                                 | 1 ATTACH IMAGE/FILE         | .4  |  |  |
|           | 1.5                                                  | FAQ                         | .6  |  |  |
| 2         | RIGI                                                 | HT SIDEBAR                  | .6  |  |  |
|           | 2.1                                                  | PDF FILES                   | .6  |  |  |
|           | 2.2                                                  | SEARCH                      | .6  |  |  |
|           | 2.3                                                  | CALENDAR:                   | .7  |  |  |
|           | 2.4                                                  | VIEW POSTS IN LARGE CALEDAR | . 8 |  |  |
|           | 2.5                                                  | CATEGORY LIST and TAG CLOUD | .8  |  |  |
|           | 2.6                                                  | MONTH LIST                  | .9  |  |  |
|           | 2.7                                                  | AUTHOR LIST                 | .9  |  |  |
| 3 COMMENT |                                                      | 1MENT                       | 10  |  |  |
|           | 3.1                                                  | ADD A COMMENT               | 10  |  |  |
|           | 3.2                                                  | REPLY TO A COMMENT          | 12  |  |  |
|           | 3.3                                                  | CANCEL A REPLY              | 14  |  |  |
| 4         | REC                                                  | ENT ACTIVITIES              | 15  |  |  |
| 5         | FOC                                                  | ITER                        | 15  |  |  |

# **G2P USER MANUAL**

# 1 HEADER

| An official website of the United States government Here's how you know | REE Home About REE |
|-------------------------------------------------------------------------|--------------------|
| Home Archive Contact FAQ                                                |                    |

# 1.1 OFFICIAL WEBSITE OF THE UNITED STATES GOVERNMENT

Click on the "Here's how you know" link > that will take you to the explanation about the official government site.

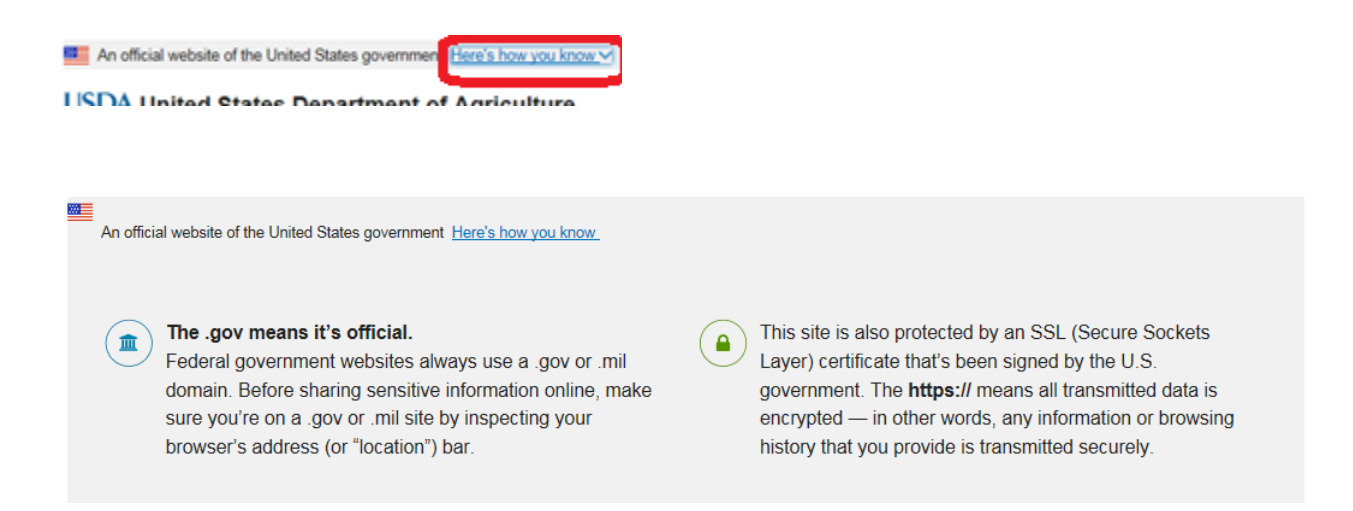

#### 1.2 REE HOME

This tab/menu take you to https://www.ree.usda.gov/ (REE home page).

#### 1.1 ABOUT REE

This tab/menu take you to <u>https://www.ree.usda.gov/about-ree</u> (About REE page).

#### 1.2 HOME

The home tab takes users to the home page: URL

#### 1.3 ARCHIVE

**4** Takes you to the archive page and displays reports about posts, comments and rates.

# Archive

Uncategorized

#### Uncategorized (5)

| DATE       | TITLE               | COMMENTS | RATING |
|------------|---------------------|----------|--------|
| 2018-03-05 | Introduction        | 3        | 4.5    |
| 2018-03-04 | Science to Practice | 0        | 4      |
| 2018-03-03 | Discovery Science   | 0        | 5      |
| 2018-03-02 | Infrastructure      | 0        | None   |
| 2018-03-01 | Conclusion          | 0        | 4      |

### Total

5 posts

3 comments

9 raters

#### 1.4 CONTACT

**4** Contact menu helps you to contact G2P administrators.

Click on the "Contact" > it will take you to contact page>fill out the requested in formation in the form > send your message by clicking "Send" button. You can attach a file or image if want to send it with your message.

#### 1.4.1 ATTACH IMAGE/FILE

Click on "Choose File" button to attach a file from your device > select your file > click "open".

# Contact

Your email will be answered at the earliest available time.

[3.1.0.404]

2

#### Name

Required

# E-mail

Required

#### Subject

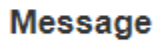

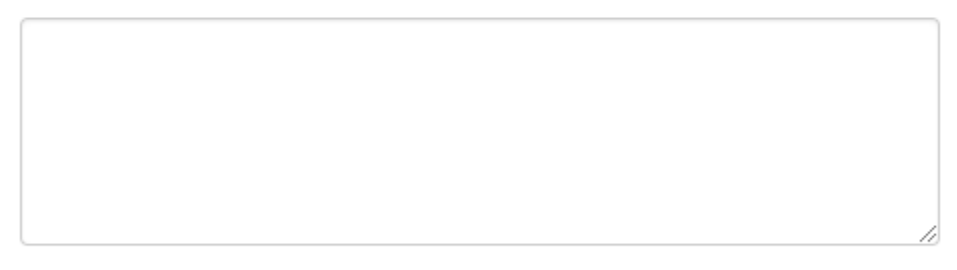

# Image/File

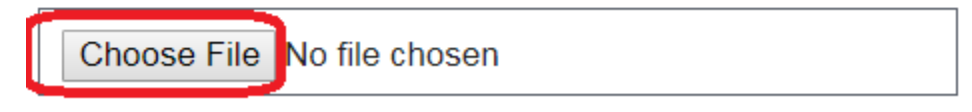

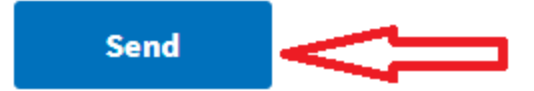

#### 1.5 FAQ

Contains frequently asked questions regarding using the site.

# FAQ

#### **G2P Frequently Asked Questions**

- 1. How can I attach a picture to my comment? Pictures can only be attached to postings.
- 2. In the Editor UI, how can a deleted comment be recovered? On the main page, open the 'Dashboard' page. Find the comment you want to restore in the panel titled 'Trash'. Click the 'Restore' icon to the right of the comment and observe the confirmation in the lower right of the screen. Your deleted comment is restored.

#### 2 RIGHT SIDEBAR

#### 2.1 PDF FILES

User can view G2P Document and G2P User Help.

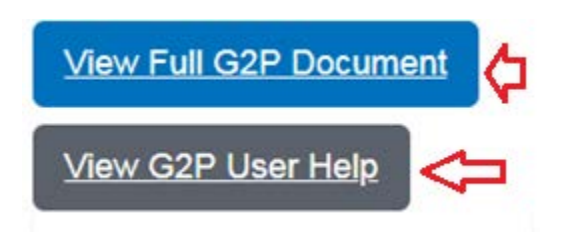

#### 2.2 SEARCH

Click on search button on the right side of the page to search any term in the site from post or comment.

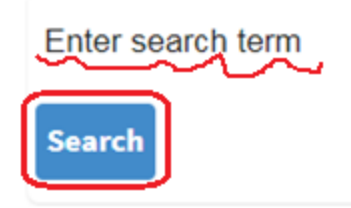

# Search results for 'Science to Practice'

| Science to Practice                                                                                  | Science to    |  |
|----------------------------------------------------------------------------------------------------|---------------|--|
|                                                                                                    | Search Search |  |
| Science to Practice                                                                                  | Ciledar       |  |
| a. Optimizing Animal Production through Precision Breeding and Managementi. Vision Genome-based anal |               |  |
| http://10.9.4.156/G2P/post/2018/03/04/science-to-practice                                            | <<            |  |

View G2F

#### 2.3 CALENDAR:

**4** Shows the date when the post/s has/have been written (posted).

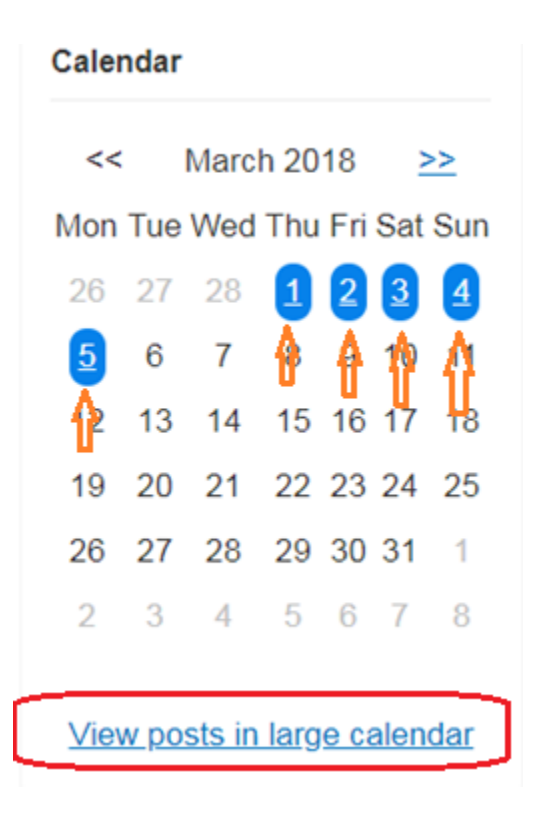

#### 2.4 VIEW POSTS IN LARGE CALEDAR

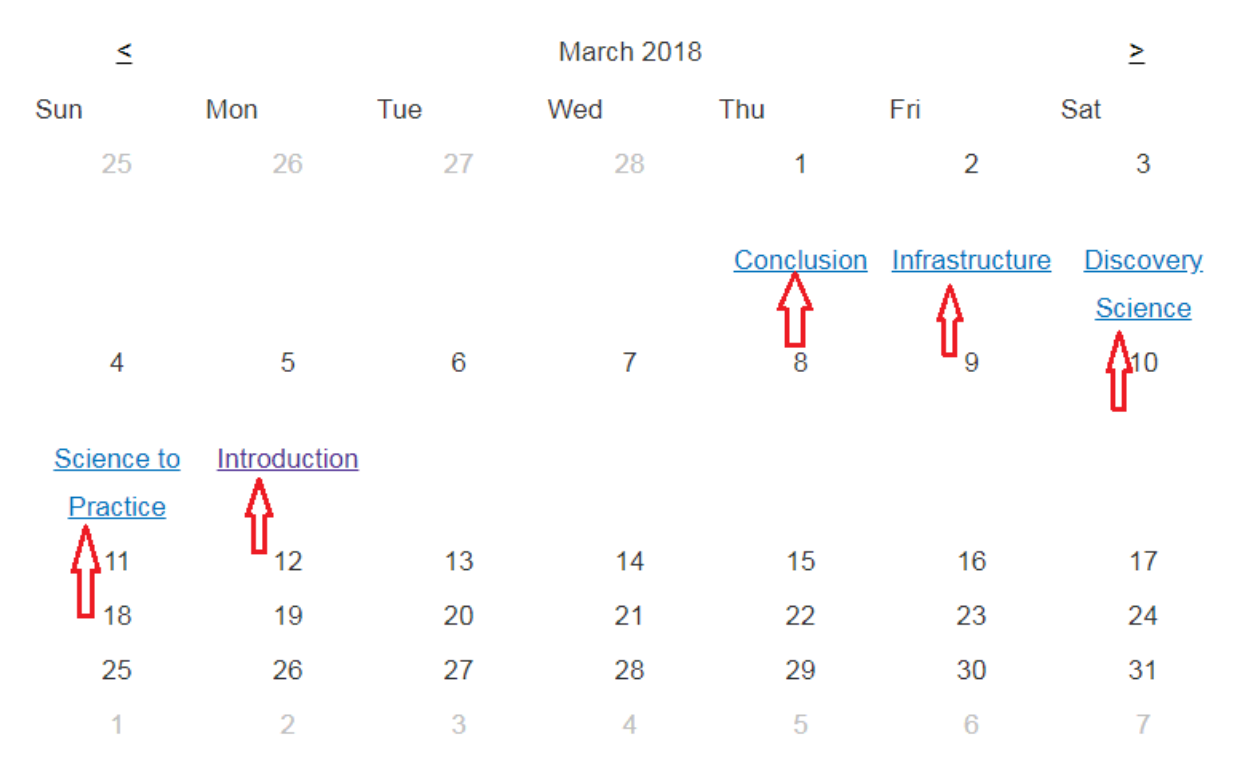

#### **4** Displays posts with a title under the posted date.

#### 2.5 CATEGORY LIST and TAG CLOUD

- Help to find pots based on their categories or tags.
- When you click either on the category or tag title, it will take you to the post you are looking for.

#### 2.6 MONTH LIST

Month shows the month in which posts are written. To sort posts with a month, you can click on the name of the month.

| Month List |  |  |  |
|------------|--|--|--|
| 2018       |  |  |  |
| March (5)  |  |  |  |

#### 2.7 AUTHOR LIST

The Author List displays the list of Authors who are written/posted the post. Here also you can sort posts by Author/s.

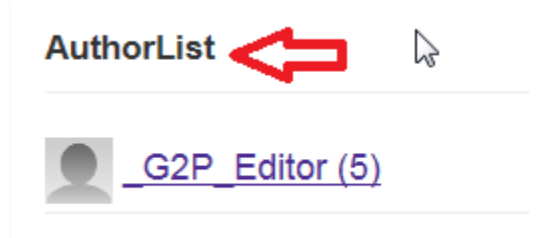

# 3 COMMENT

#### 3.1 ADD A COMMENT

Comment will be written at the home page where the post is displaying. Click on message icon on the upper right side of the post > Scroll down to the bottom to write and save your comment. Insert your information and comment > click Save Comment button.

**Note**: You can also select the checkbox if you would like to be notified when a new comment is added.

As soon as you saved your comment you will receive a thank you message and will see the comment you have inserted.

**Note**: The comment either you or other users posted will not be displayed before the administrators approved it.

#### Science to Practice

🚞 4. March 2018 👤 <u>G2P\_Editor</u> 💼

<u>(0)</u>

a. Optimizing Animal Production through Precision Breeding and Management

i. Vision Genome-based analyses that increase our knowledge of the genetic basis of production

Add comment

| Name <sup>*</sup>                                                  | * G2P editor 2           |                                              |  |  |
|--------------------------------------------------------------------|--------------------------|----------------------------------------------|--|--|
| Title <sup>*</sup>                                                 | * Sample comment         |                                              |  |  |
| Company <sup>3</sup>                                               | * Test                   |                                              |  |  |
| E-mail <sup>•</sup>                                                | * G2P@gmail.com          |                                              |  |  |
| Comment <sup>*</sup>                                               | * Testing                |                                              |  |  |
| Notify me when new comments are added                              |                          |                                              |  |  |
|                                                                    | G2P editor 2             | 3/12/2018 5:25:02 PM   REPLY                 |  |  |
|                                                                    | Testing                  | <u>G2P@gmail.com   10.18.16.162   Delete</u> |  |  |
| Thank you for the feedback. The comment is now awaiting moderation |                          |                                              |  |  |
| Science to                                                         | o Practice               |                                              |  |  |
| 🚞 12. March 20                                                     | 18 👤 <u>G2P Editor</u> 💼 | <b>—</b> (1                                  |  |  |

Comment

Preview

a. Optimizing Animal Production through Precision Breeding and Management

i. Vision Genome-based analyses that increase our knowledge of the genetic basis of production traits will lead to the development of new technologies that optimize animal breeding strategies and

4 Once the comment is approved you will see the number of comments next to the massage icon.

#### 3.2 REPLY TO A COMMENT

To reply to the comment > click on the message icon and type your response to the comment > Type the result of the math > Click on "Save comment" button. Here again you will not see your response until it approved by the website administrators.

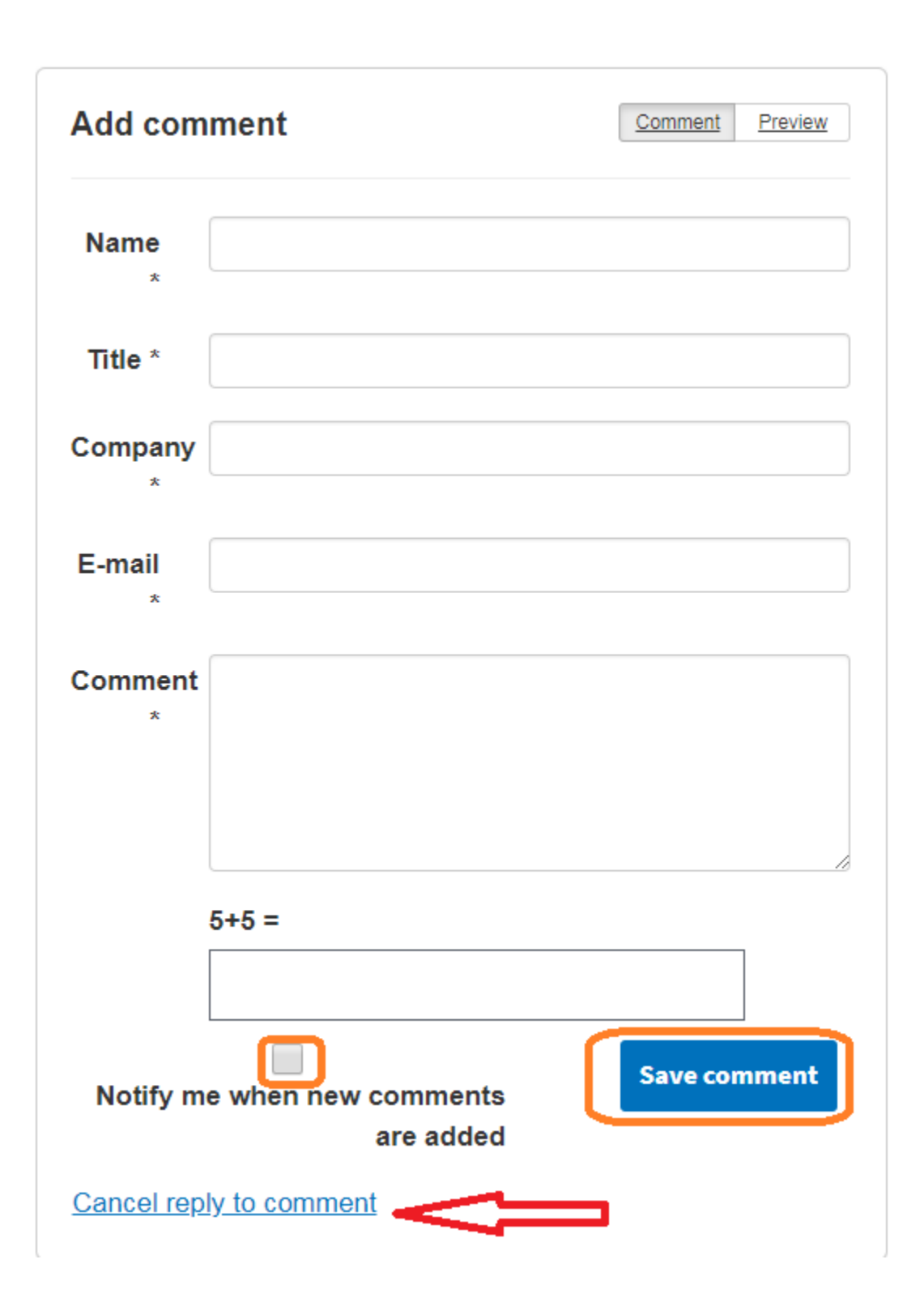

Once you submitted the response for the comment, you will see the original comment, the response for the comment, and a thank you message.

## Comments (1)

|               | G2P edi       | tor 2                        | 3/12/2018 5:25:02 PM   REPLY |
|---------------|---------------|------------------------------|------------------------------|
|               | Testing       |                              |                              |
|               |               |                              | 0/40/0040 5-50-00 DM I       |
|               |               | G2P                          | 3/12/2018 5.56.08 PM         |
| Û             | ⇒             | Testing the website is good. |                              |
| V<br>Thank yo | ou for the fe | edback.The comment is now aw | vaiting moderation           |

-

Once the response is approved the number of the comments that display next to the message icon will increase.

# Science to Practice

🚞 12. March 2018 🙎 <u>G2P Editor</u> 💼

a. Optimizing Animal Production throuth Precision Breeding and Management

i Vision Genome-based analyses that increase our knowledge of the genetic basis of production

#### 3.3 CANCEL A REPLY

4 Click on the "Cancel reply to comment" link to cancel your response.

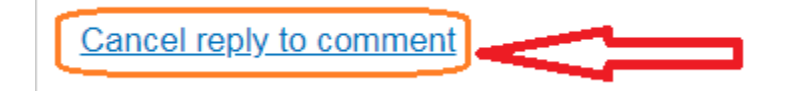

# 4 RECENT ACTIVITIES

**4** This section contains the recent activities that hava been taken place in the site.

#### RecentComments

Introduction (3) Raj wrote: We have completed beta versions of G2P User and Ed... [More]

#### Introduction (3)

Raj wrote: We are preparing admin / user's guide. [More]

Introduction (3) Caird wrote: Need to set the context for how to use this websit... [More]

#### Comment RSS S

#### RecentPosts

Introduction Comments: 3 Rating: 4.5 / 4

Science to Practice Comments: 0 Rating: 4 / 2

Discovery Science Comments: 0 Rating: 5 / 2

Infrastructure Comments: 0 Not rated yet

Conclusion Comments: 0 Rating: 4 / 1

### 5 FOOTER

- Footer contains different information, you may click on the links to get a detailed in formation.
- **4** There is also an option to sign up for ARS News Letter.
- ↓ You can also connect with ARS with different media.

| Research         | Media        | About ARS             | Work With Us                 |            |              | 6 |
|------------------|--------------|-----------------------|------------------------------|------------|--------------|---|
| Connect with ARS |              |                       | Sign up                      |            |              |   |
|                  |              |                       | Sign up for ARS News updates |            | Go           |   |
|                  |              |                       |                              |            |              |   |
| ARS Home         | <u>U</u> 9   | SDA.gov               | Plain Writing                | Policies & | <u>Links</u> |   |
| Contact Us       | <u>FC</u>    | AIC                   | Accessibility Statement      | Privacy Po | licy         |   |
| Non-Discriminati | on <u>Qı</u> | uality of Information | <u>USA.gov</u>               | White Hou  | <u>se</u>    |   |
| Statement        |              |                       |                              |            |              |   |
|                  |              |                       |                              |            |              |   |